# FHX808

NET IMPRESS AFXシリーズ用

定義体マニュアル

株式会社DTSインサイト

# 改訂履歴

| 版数      | 更新日付       | 内容   | 適用箇所 |
|---------|------------|------|------|
| Rev. 01 | 2021/09/27 | 新規発行 | -    |
|         |            |      |      |
|         |            |      |      |
|         |            |      |      |

ご利用上の注意

- ① 本製品は弊社NET IMPRESS専用の定義体です。弊社NET IMPRESS以外では ご使用にならないでください。
- ② 対象マイコンとマイコンパックとの対応を誤って使用すると、ターゲットシステムを破壊する 恐れがあります。本製品のマイコンパックで対象となるマイコンをご確認してからご使用くだ さい。
- ③ NET IMPRESSは、ターゲットシステムとのインタフェイスIC (NET IMPR ESS内部IC) 電源用に数mAの電流をTV c c d 端子より消費いたします。
- ④ デバイスファンクション又は、ファンクション実行中には、SDカードの脱着は、行わないで ください。実行中に、脱着してしまいますとSDカードを破壊する恐れがあります。

#### おことわり

- 1)本書の内容の全部または一部を、無断転載することは禁止されています。
- 2)本書の内容は、改良のため予告なしに変更することがあります。
- 3) 本書の内容について、ご不審な点やお気付きの点がございましたらご連絡ください。
- 4)本製品を運用した結果の内容の影響につきましては、3)に関わらず責任を負いかねますので ご了承ください。

© DTS INSIGHT CORPORATION All Rights Reserved. Printed in Japan 目 次

| 1. 概要                               | 4  |
|-------------------------------------|----|
| 2. 仕様                               | 5  |
| 2-1. 対象マイコンと仕様                      | 5  |
| 2-2. 機種固有のパラメータ設定                   | 6  |
| 2-2-1.【 Parameter Table 1ウィンドウの設定 】 | 6  |
| 2-2-2.【 Basic Operationウィンドウの設定 】   | 11 |
| 2-3. デバイスファンクションと実行機能               | 13 |
| 3. 書き込み制御プログラム (WCP) のインストール        | 14 |
| 3-1. 概要                             | 14 |
| 3-2. 書き込み制御プログラム(WCP)インストール         | 14 |
| 4. ターゲットシステムとの接続と専用コネクタ             | 15 |
| 4-1. 信号一覧表                          | 15 |
| 4-4. プローブ                           | 15 |
| 5. エラーメッセージ                         | 16 |
| 5-1. 概要                             | 16 |
| 5-2. 固有エラーメッセージについて                 | 16 |

#### 1. 概要

FHX808は、型名:AFXxxxのNET IMPRESSシリーズで使用可能な定義体です。 FHX808は、ルネサスエレクトロニクス社製:H8S/2134Fを代表機種とする、これと 同一のアルゴリズム・プロトコルで書き込み可能なフラッシュメモリ内蔵マイコンを対象とします。 AFXとターゲットの接続には、PHX400をご利用ください。 その他のプローブケーブルについては、弊社又は代理店にお問い合わせください。

※本マニュアルで記載のあるNET IMPRESSは型名:AFXxxxの本体のことを指します。

< ご注意 >

必ずお客様がお使いになられるフラッシュメモリ内蔵マイコン用のマイコンパックと 組み合わせてご使用ください。

書き込み方式の異なるマイコンに対するご利用は、ターゲットマイコン及びそれを含む ユーザシステムを破壊する恐れがあります。

## 2. 仕様

## 2-1. 対象マイコンと仕様

特に記載なき項目は、NET IMPRESS標準に準じます

| 型名                       | FHX808               |  |  |
|--------------------------|----------------------|--|--|
| ターゲットマイコン                | FHX808Mx xマイコンパックで規定 |  |  |
| フラッシュメモリ容量               | 同上                   |  |  |
| フラッシュメモリアドレス             | 同上                   |  |  |
| ターゲットインタフェイス             | 同上                   |  |  |
| デフォルト                    | FHX808Mx xマイコンパックで規定 |  |  |
| 書き込み時のターゲット<br>マイコン動作周波数 | 同上                   |  |  |
| 書き込み時のターゲット<br>インタフェイス電圧 | 同上                   |  |  |

2-2. 機種固有のパラメータ設定

SWX600(リモートコントローラ:Windows上で動作)を利用して次の初期設定を 行います。

リモートコントローラのご利用方法については、SWX600:NET IMPRESSの 操作マニュアル (ソフトウェア) をご参照ください。

2-2-1. 【 Parameter Table 1ウィンドウの設定】

Parameter Table1 画面上で、ターゲットマイコンにあったパラメータ設定を 行います。

| swx SWX600 Version               |                    |                    |                          | - 🗆 🗙                  |  |
|----------------------------------|--------------------|--------------------|--------------------------|------------------------|--|
| Current IMPRESS Module           |                    |                    |                          |                        |  |
| SAMPLE.YIM                       |                    |                    |                          |                        |  |
| MCU TYPE<br>FHX808               | Definition Program | n License MICO     | OM PACK No.<br>FHX808Mvv | REMOTE                 |  |
| 1112000                          |                    |                    |                          |                        |  |
| License Information              | File Transfer      | Configuration      | Version                  | Communication<br>Check |  |
| Host Communication               | Basic Operation    | Parameter Table 1  | Parameter Table 2        | 1                      |  |
| MCU Type FHX808                  |                    | Data Communication |                          | Execute YMN            |  |
| TVcc Threshold                   | 3.0 M              | Interface UART     | ~                        |                        |  |
| MCLL Clock Frequency             | 20.0 [MHz]         | Baud Rate 76800    | ✓ bps                    | Save To HD             |  |
| MCU Operation Mode               |                    |                    |                          | OK                     |  |
| wee operation wode               |                    |                    |                          |                        |  |
| WDT Clock Period                 | 20 [ms]            |                    |                          | Cancel                 |  |
| BufferRAM Initialize Mode KEEP ~ |                    |                    |                          |                        |  |
| SUM Check Mode                   | 8/8bit 🗸           |                    |                          | Exit                   |  |
| ROM Block Configuration          | Setting            |                    |                          |                        |  |
| Flash ROM Area                   |                    |                    |                          | 1.24                   |  |
| First Address                    | 0000000            |                    |                          |                        |  |
| Last Address                     | 0003FFFF           |                    |                          | Probe Select Info      |  |
| Buffer Area                      |                    |                    |                          |                        |  |
| First Address 00000000           |                    |                    |                          |                        |  |
| Last Address 0003FFFF            |                    |                    |                          |                        |  |
| RAM DISK Area                    |                    |                    |                          |                        |  |
| First Address                    | 0000000            |                    |                          |                        |  |
| Ram Disk Size                    | 0000000            |                    |                          |                        |  |

①TVcc Threshold

ターゲットマイコンの動作電圧の下限値から0.1V程低い値を設定頂く事を推奨致します。 NET IMPRESSは、ターゲットマイコンの動作電圧(TVcc)を監視しており、 この電圧がここで設定する電圧値以上の時に、デバイスファンクションを実行します。 AFX100でのTVccスレッショルドの設定は、NET IMPRESS avantの 操作マニュアル【2.3.2 TVCC THRESHOLD】をご参照ください。

②Flash ROM [ First/Last Address ]

フラッシュメモリ領域(First/Last Address)を設定してください。
 AFX100での、Flash ROMの設定はできずに、表示のみとなります。
 NET IMPRESS avantの操作マニュアル【2.3.1 PROGRAM AREA】を
 ご参照ください。

③ROM Block Configuration フラッシュメモリのブロック構成を設定します。

< ブロック情報テーブル >

ブロック情報テーブルは、ブロックグループNo.、ブロックグループのスタートアドレス、

ブロックサイズの3情報からなります。

ブロックグループNo.: Group1~Group14までの14Groupが指定できます。
 連続したブロックサイズの等しい一群のブロックを一つのブロック
 グループとして、アドレスの若い方から、若い番号のブロック番号を
 付与します。

スタートアドレス: ブロックグループの開始アドレスです。 このアドレスからブロックサイズで定められた大きさのフラッシュ メモリが連続して並び、一つのブロックグループを構成します。

ブロックサイズ: NET IMPRESSは、次の(ブロック)グループアドレスまで、
 このブロックサイズで定められたフラッシュメモリブロックが連続して
 配置されるものと解釈されます。
 また、ブロックサイズを1にするとアクセス禁止領域となります。
 アクセス禁止領域はデバイスファンクション実行領域でも、

書き込み・消去等が実行されません。

例)

| ブロックグループNo. | スタートアドレス  | ブロックサイズ   |
|-------------|-----------|-----------|
| 1           | #00F80000 | #00008000 |
| 2           | #00FA0000 | #00010000 |

スタートアドレス

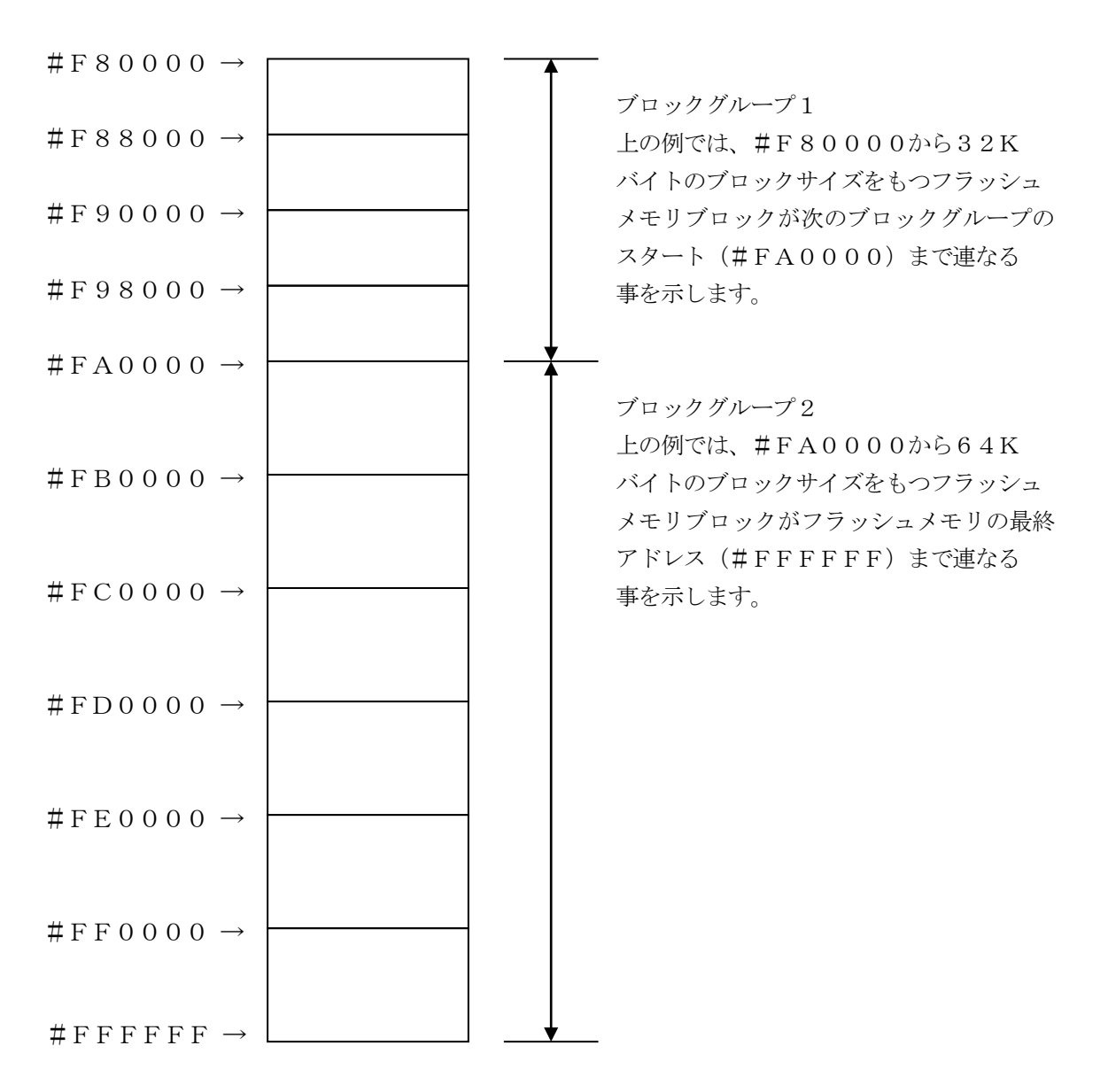

(4)MCU Clock Frequency

ターゲットマイコンへの入力クロックを設定します。

この値はデバイスファンクション実行時にライタ側で参照され、マイコンとの通信速度を決定します。 正しく設定されていない場合、マイコンとの通信が確立できなくなります。

<sup>5</sup>MCU Operation Mode

FHX808では、この設定は不要です。

<sup>®</sup>WDT Clock Period

NET IMPRESSは、オンボードプログラミング中に定周期のクロックパルスを出力する機能 を持っています。この周期を利用する場合はWDT周期の設定を行います。

AFX100でのWDT設定は、NET IMPRESS avantの操作マニュアル

【 2. 3. 3 WDT SETTING 】 をご参照ください。

⑦Data Communication

NET IMPRESSとターゲットマイコン間の通信設定を指定します。 FHX808では、ウィンドウの各項目を次のように設定してください。

• Interface

CSI(同期通信)/UART(非同期通信)からご利用のインタフェイスを選択してください。 NET IMPRESSでの通信路設定は、NET IMPRESSの操作マニュアル (スタンドアロン)をご参照ください。

• Baud Rate

通信速度を設定します。

NET IMPRESSでのCSI通信速度設定は、NET IMPRESSの操作マニュアル (スタンドアロン)をご参照ください。

⑧MCU Type

この項目へ設定された内容が、ウィンドウ左上部のMCU Type及びNET IMPRESS本体 上に表示されます。

マイコンの型名、お客様の装置型名など任意の文字を20桁まで入力できます。

90K

Parameter Table 1ウィンドウ内容を、YIMフォルダ内の定義体ファイルに反映 します。

①~⑧の設定変更後は、他のウィンドウに移る前に必ず、OKボタンを押してください。 OKボタンが押されなければ、パラメータは反映されません。

## 2-2-2.【 Basic Operationウィンドウの設定】

Basic Operationウィンドウ上では、次の2項目の設定を行います。

| swx SWX600 Version                                                                                |                                  |                                    |                              | - 🗆 🗙                       |  |
|---------------------------------------------------------------------------------------------------|----------------------------------|------------------------------------|------------------------------|-----------------------------|--|
| Current IMPRESS Module                                                                            | ELLYPOPMOC                       |                                    |                              | REMOTE                      |  |
| FHX808MU6_dbg_U2.YIM           MCU TYPE         Definition Program License         MICOM PACK No. |                                  |                                    |                              |                             |  |
| FHX808                                                                                            | FH)                              | FHX808 FHX808M                     |                              |                             |  |
| License Information<br>Host Communication                                                         | File Transfer<br>Basic Operation | Configuration<br>Parameter Table 1 | Version<br>Parameter Table 2 | Communication<br>Check      |  |
| Device Function                                                                                   | File Operat                      | ion                                |                              | Execute YMN                 |  |
| Target Address                                                                                    | 00000 Current Fi                 | le Save File Del                   | ete File Delete All File     | Save To HD                  |  |
| Last Address 0003FFFF                                                                             |                                  |                                    |                              |                             |  |
| ERASE BLANK FILE LIST V1700M06FHX808.BTP                                                          |                                  |                                    |                              | Cancel                      |  |
| PROGRAM RE/                                                                                       | DGRAM READ Exit                  |                                    |                              |                             |  |
| E.P.R COPY                                                                                        |                                  |                                    |                              | SWX600 Version              |  |
| Buffer Area       First Address       00000000       Last Address       0003FFFF                  |                                  |                                    |                              | Probe Select Info<br>PROBE1 |  |
| Clear Buffer SUM -                                                                                |                                  |                                    |                              |                             |  |
| EDIT Address                                                                                      |                                  |                                    |                              |                             |  |
| END Data /                                                                                        | +                                |                                    | +                            |                             |  |

①Device Function (Target Address)
 マイコンへのデバイスファンクションの対象領域を設定します。
 通常は、2-2-1. ②項のFlash ROM領域と同じ設定にします。
 ターゲットアドレスは、その設定アドレス値によりフラッシュメモリのブロック境界アドレスに
 自動アライメントされます。
 この自動アライメントされた領域に対して、デバイスファンクションが実行されます。

#### ②Buffer Area

NET IMPRESSのバッファメモリ上のデータをセーブ・ロードする領域を設定します。 通常は、2-2-1. ②項のFlash ROM領域と同じ設定にします。

#### ③Verify Mode

E. P. R、PROGRAM実行時のベリファイモードを設定します。
デバイスファンクションE. P. R、PROGRAM時に実行されるRead Verifyは、
Read Verify Modeで設定されているベリファイが実行されます。
NET IMPRESSでのベリファイモード設定は、NET IMPRESSの操作マニュアル (スタンドアロン)をご参照ください。

## • SUM READ

マイコンからProgramを行った領域のSUM値を読み出し、プログラマがProgram時 に転送した書き込みデータのSUM値と比較します。

#### • FULL READ

プログラマがマイコンへProgramを行った領域のデータを送信し、マイコン側でフラッシュ メモリデータとの比較を行います。

 $40 \mathrm{K}$ 

Basic Operationウィンドウ内容を、YIMフォルダ内の定義体ファイルに 反映します。

①~②の設定変更後は、他のウィンドウに移る前に必ず、OKボタンを押してください。 OKボタンが押されなければ、変更したパラメータは反映されません。 2-3. デバイスファンクションと実行機能

NET IMPRESSのデバイスファンクション起動時に実行される機能は以下のとおりです。

| デ・ハ・イスファンクション        |                                     | ERASE  | BLANK  | PROGRAM              | READ  | E. P. R              | COPY  |
|----------------------|-------------------------------------|--------|--------|----------------------|-------|----------------------|-------|
| 対<br>象<br>メ          | Device Func による<br>フラッシュメモリ<br>一部領域 | ×      | ×      | 0                    | ×     | 0                    | ×     |
| モリ城                  | Flash ROM による<br>フラッシュメモリ<br>全領域    | ×      | ×      | 0                    | ×     | 0                    | ×     |
|                      |                                     | □Erase |        | ∎Erase <sup>*2</sup> |       | ∎Erase <sup>*2</sup> |       |
|                      |                                     | □Blank | □Blank | □Blank               |       | □Blank               |       |
| フラッシュメモリに<br>対する実行動作 |                                     |        |        | ■Program             |       | ■Program             |       |
|                      |                                     |        |        | ■Read <sup>*1</sup>  | □Read | ■Read <sup>*1</sup>  |       |
|                      |                                     |        |        |                      |       |                      | □Сору |
| 備考                   |                                     |        |        |                      |       |                      |       |

 \*1:デバイスファンクションE. P. R、Program時に実行される、ベリファイ動作は Verify Modeで設定されているリードベリファイが実行されます。 AFX100でのVerify Mode設定は、NET IMPRESS avantの 操作マニュアル【2.3.5 VERIFY MODE】をご参照ください。

① SUMリードベリファイ

マイコンからProgramを行った領域のSUM値(8ビット加算、16ビット以上の オーバーフローは無視の値の1の補数)を読み出し、ライタがProgram時に転送した 書き込みデータのSUM値と比較します。

② FULLリードベリファイ
 マイコンからProgramを行った領域のデータを読み出し、ライタがProgram時に
 転送した書き込みデータと比較します。

\*2:実行コマンドのERASEは、対象メモリ領域に関わらず、全領域を消去します。

3. 書き込み制御プログラム (WCP) のインストール

#### 3-1. 概要

- 本定義体では、コマンド実行に先立って、書き込み制御プログラムをマイコン(ターゲットシステム 上で動作する)へ転送し、その制御のもとでフラッシュメモリへのプログラミングを行います。 転送される書き込み制御プログラムは、YIMフォルダ内にxxx.BTPの拡張子をもつファイル 名で配置します。 xxx.BTPは、1つのYIMフォルダ内にただ一つだけの配置が許されています。
- 2つ以上のx x x. BTPファイルを配置することや、x x x. BTPファイルを配置しないでの ご利用はできません。

3-2. 書き込み制御プログラム (WCP) インストール

WCPファイルのインストール方法についてはNET IMPRESS avant Flash Programmerスタートアップマニュアルの「4.4.3.各種バンドルファイルのロード」 を参照ください。

#### 4. ターゲットシステムとの接続と専用コネクタ

4-1. 信号一覧表

マイコンパックマニュアルをご確認ください。

4-4. プローブ

弊社では、標準プローブとしてPHX400を用意しております。各プローブのご用命は、 弊社又は弊社代理店までご相談下さい。 各プローブの仕様は、NET IMPRESSインストラクションマニュアルまたは、 弊社ホームページをご参照ください。

< PHX400 >

弊社では、標準プローブとしてPHX400を用意しております。各プローブのご用命は、 弊社又は弊社代理店までご相談下さい。

各プローブの仕様は、NET IMPRESSインストラクションマニュアルまたは、 弊社ホームページをご参照ください。

下図にPHX400の構成概要を示します。

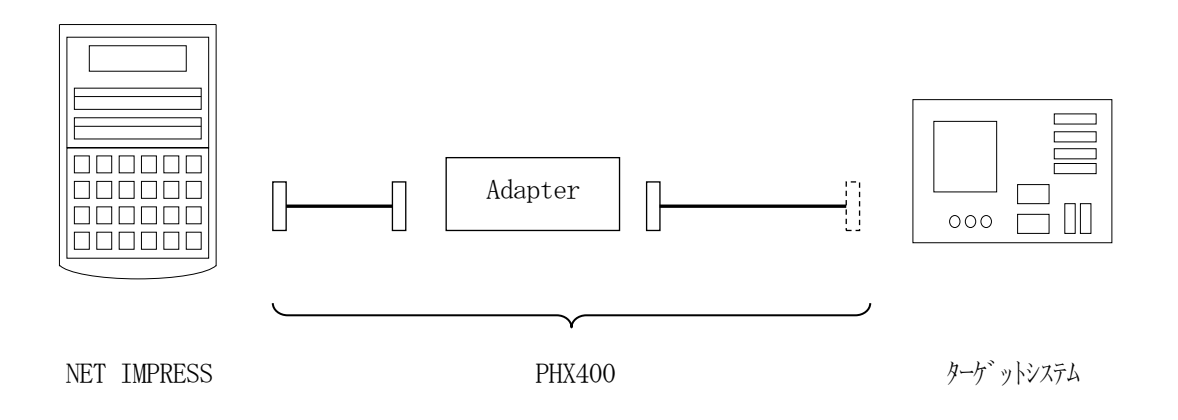

ユーザターゲット側末端は、コネクタが付いていません。お客様のターゲットシステムにあわせて、 コネクタを付けて頂く必要があります。

### 5. エラーメッセージ

#### 5-1. 概要

FHX808において出力されるエラーメッセージに関して記述します。

本章に記載のない、標準のエラーに関する詳細は、NET IMPRESS avantの操作マニュアルをご参照ください。

5-2. 固有エラーメッセージについて

FHX808では固有エラーはありません。

また、エラー発生した際に"――― ERR XX"と表示される場合のXXは16進数表記の数字 でエラーとなった時に実行しているポイントを示します。

| Code | 内容             |  |  |
|------|----------------|--|--|
| 0x01 | ERASE動作        |  |  |
| 0x03 | PROGRAM動作      |  |  |
| 0x04 | VERIFY動作       |  |  |
|      | FULL VERIFY動作  |  |  |
| 0x05 | 周波数設定動作(CSI通信) |  |  |
| 0x07 | VERIFY動作       |  |  |
|      | SUM VERIFY動作   |  |  |
| 0x0F | 初期通信処理         |  |  |